# ADOBE ILUS BAGIAN I

# ABOUT HUUSTRATOR EFFECT BLEAD PATHFINDER

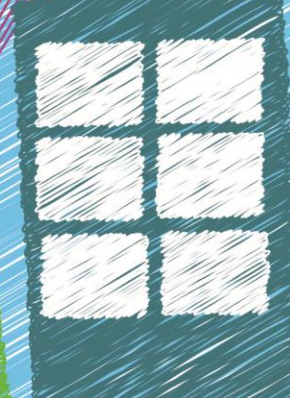

@enuazizah

# **DAFTAR ISI**

| DAFT  | AR ISI                                                 | 1  |
|-------|--------------------------------------------------------|----|
| PERKI | ENALAN ILLUSTRATOR                                     | 2  |
| А.    | Membuat dokumen baru                                   | 2  |
| B.    | Halaman kerja Illustrator                              | 2  |
| C.    | Toolbox                                                | 3  |
| MEME  | BUAT OBJEK DENGAN BLEND                                | 5  |
| А.    | Membuat garis abstrak                                  | 5  |
| B.    | Membuat objek dengan blend                             | 7  |
| C.    | Membuat objek dengan blend warna                       | 10 |
| D.    | Membuat blend yang menggunakan "Specified Distance"    | 11 |
| PENG  | GUNAAN PATHFINDER & EFFECT                             | 13 |
| А.    | Praktek Permulaan Pathfinder                           | 13 |
| B.    | Praktek Permulaan Menu Effect                          | 16 |
| ?     | Pucket & Bloat Effect                                  | 16 |
| ?     | Zig Zag Effect                                         | 17 |
| ?     | Transform Effect                                       | 19 |
| ?     | Scribble Effect                                        | 20 |
| C.    | Membuat Kreasi Bunga Menggunakan Pathfinder dan EFFECT | 21 |
| DAFT  | AR PUSTAKA                                             | 24 |

#### **PERKENALAN ILLUSTRATOR**

Adobe Illustrator adalah program editor grafis vektor terkemuka, dikembangkan dipasarkan oleh Adobe Systems. (www.wikipedia.com)

Sebelum masuk ke inti pembelajaran, mari kita kenali terlebih dahulu dasar-dasar Adobe Illustrator.

#### A. Membuat dokumen baru

Pilih file  $\rightarrow$  new (atau tekan CTRL+N). Jangan lupa pilih warna (color mode) tipe RGB

| New Document          |                       |     |                |
|-----------------------|-----------------------|-----|----------------|
| Name:                 | First Drawing         |     | ОК             |
| New Document Profile: | [Custom]              | × - | Cancel         |
| Size:                 | Letter                | ~   | Templates      |
| Width:                | 612 pt Units: Points  | *   |                |
| Height:               | 792 pt Orientation: 👰 | â   | Color Mode:RGB |
| Advanced              |                       | _   | PPI:300        |
| Color Mode:           | RGB                   | *   | Δ              |
| Raster Effects:       | High (300 ppi)        | ~   |                |
| Preview Mode:         | Default               | ~   |                |
|                       |                       |     |                |

# B. Halaman kerja Illustrator

Berikut adalah halaman kerja illustrator beserta nama-nama bagiannya.

| Pile Edit Object Type Select F<br>No Selection V Selection | Menu<br>Control Palette     |           |
|------------------------------------------------------------|-----------------------------|-----------|
| モン派へへの者目編                                                  | Toolbox<br>Floating Palette | × • • • • |
| ●風田田二×ちぬき 花り                                               | Artboard                    |           |
| Statu                                                      | s Bar                       | .*        |

#### C. Toolbox

Kalian dapat mengganti tampilan toolbox menjadi 2 kolom atau 1 kolom (sama seperti gambar di atas) dengan cara **klik tanda panah yang ada di toggle colum**. Beberapa dari tools di bawah ini memiliki tools yang disembunyikan. Contohnya adalah Type (T) memiliki tools lain. Untuk melihat tools yang tersembunyi caranya tekan lama tools, maka akan muncul tools lain yang tersembunyi.

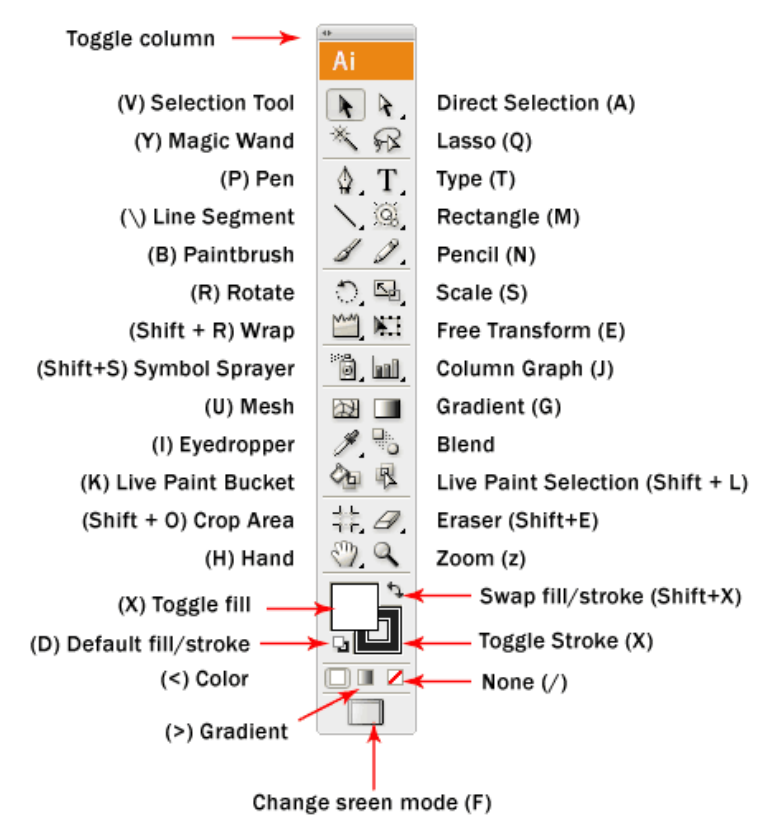

Huruf V, A, dan huruf lain yang berada di dalam kurung merupakan jalan pintas (menggunakan keyboard) untuk memilih tools tanpa mouse. Berikut kegunaan dari tools di atas:

| Nama tools       | Shortcut | Fungsi                                                              |
|------------------|----------|---------------------------------------------------------------------|
| Selection        | V        | memilih objek atau memindahkan objek                                |
| Direct selection | А        | sering digunaan untuk mengedit garis yang telah dibuat (point/titik |
|                  |          | titik pada garis)                                                   |
| Magic wand       | Y        | menyeleksi berdasarkan kesamaan warna                               |
| Lasso            | Q        | menyeleksi sesuai keinginan                                         |
| Pen              | Р        | Membentuk objek secara point per point                              |
| Туре             | Т        | Membuat tulisa/teks                                                 |
| Line segment     | ١        | Membuat garis lurus                                                 |

| Rectangle           | М       | Membuat objek seperti kotak, bulat, bintang                  |
|---------------------|---------|--------------------------------------------------------------|
| Paintbrush          | В       | Mewarnai                                                     |
| Pencil              | N       | Membuat objek secara langsung (tinggal tekan mouse kemudian  |
|                     |         | gambar)                                                      |
| Rotate              | R       | Merotasi objek                                               |
| Wrap                | SHIFT+R | Mengubah bentuk objek                                        |
| Free transform      | Е       | Mengubah ukuran objek                                        |
| Symbol sprayer      | SHIFT+S | Memasukkan symbol                                            |
| Column graph        | J       | Membuat kolom grafik                                         |
| Mesh                | U       | Mengubah bentuk objek dengan menambahkan dan memanfaatkan    |
|                     |         | poin/titik pada garis                                        |
| Gradient            | G       | Memberi gradasi warna                                        |
| Eyedropper          | Ι       | Mengambil sampel atau contoh warna dari objek lain           |
| Blend               |         | Mengubah bentuk/warna dari satu objek ke objek yang dituju   |
| Live paint bucket   | К       | Memberikan warna secara keseluruhan sesuai dengan objek yang |
|                     |         | dipilih untuk diwarnai                                       |
| live paint          | SHIFT+L | Memberikan warna terhadap objek yang hanya diseleksi         |
| selection           |         |                                                              |
| crop area           | SHIFT+0 | Memotong atau melebihkan area menggambar yang telah ada      |
| Eraser              | SHIFT+E | Menghapu objek                                               |
| Hand                | Н       | Memindahakn area gambar                                      |
| Zoom                | Z       | Membesarkan area gambar                                      |
| Toggle fill         | X       | Memberikan warna objek bagian dalam                          |
| Swap fill           | SHIFT+X | Membalikkan warna antara warna stroke/garis dan warna        |
|                     |         | dalam/fill                                                   |
| Default stroke/fill | D       | Mengembalikan warna ke warna awal/bawaan                     |
| Toggle stroke       | Х       | Memberikan warna garis objek                                 |
| Color               |         | Memilih warna                                                |
| None                | /       | Tidak memberikan warna/transparan                            |
| Gradient            | G       | Memberikan gradasi warna                                     |
| Change screen       | F       | Mengubah tampilan adobe illustrator                          |
| mode                |         |                                                              |

#### MEMBUAT OBJEK DENGAN BLEND

A. Membuat garis abstrak

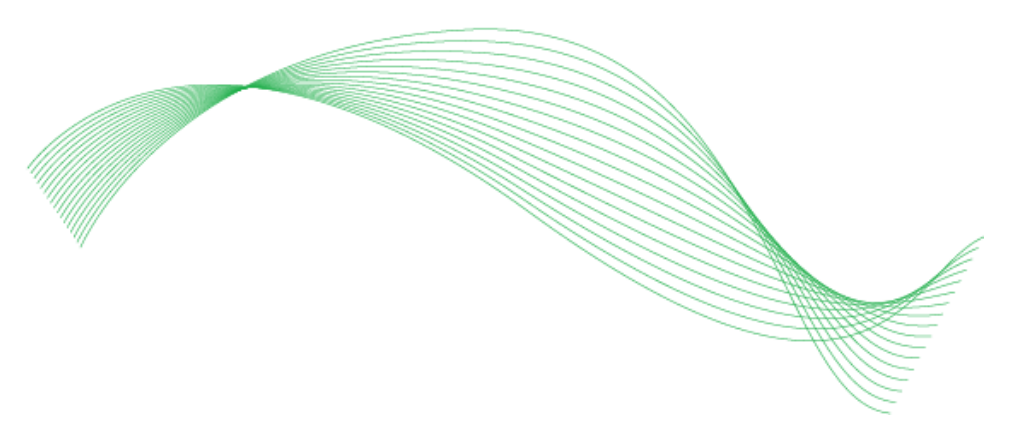

Membuat garis abstrak di atas cukup mudah. Kita tidak memerlukan banyak garis yang dibentuk. Berikut langkahnya:

 Buat dua buah garis lengkung, boleh menggunakan pen (P) atau pencil (N) Di sini saya akan membuat menggunakan pen. Cara menggunakan pen, pertama klik titik pertama, kemudia klik di tempat lain sambil didrag

Garis 1

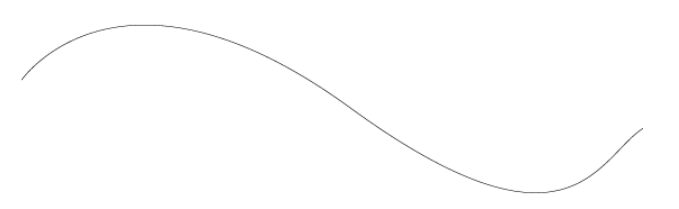

# Garis 2

Untuk membuat garis kedua ketik dulu V, kemudian pilih lagi pen (P)

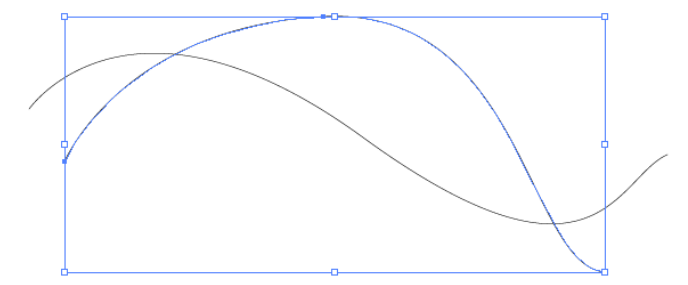

2. Pilih kedua garis tersebut

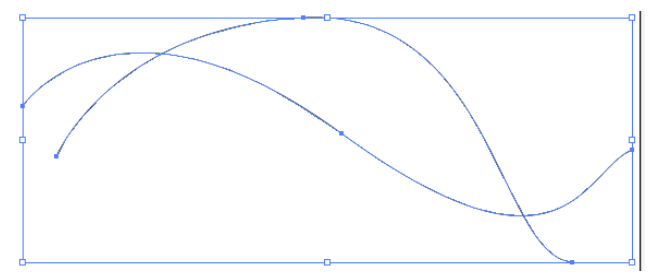

3. Pilih menu **object**→ **blend** → **blend** option

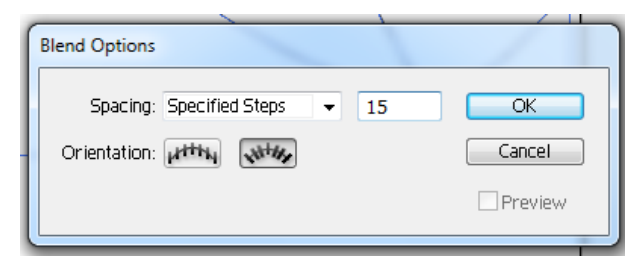

Pilih specified steps dan isi dengan 15 (atau dapat dieksplorasi sendiri untuk lebih jelas perbedaannya)

4. Pilih menu **object** $\rightarrow$  **blend**  $\rightarrow$  **make** 

Maka hasilnya adalah

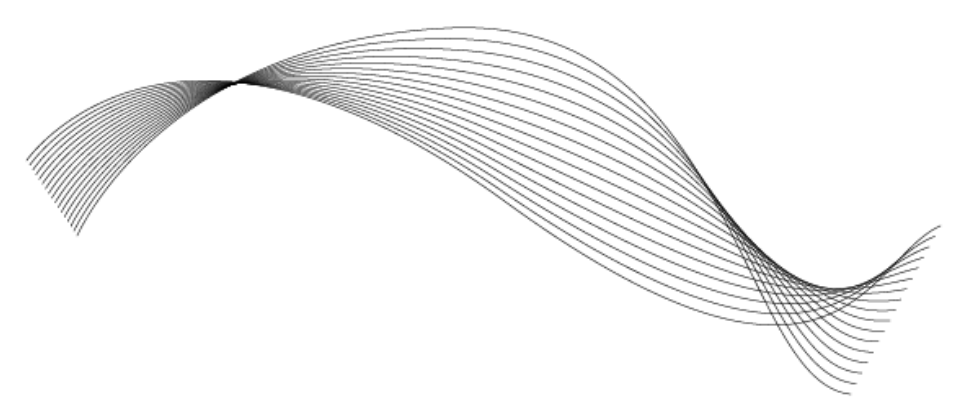

- 5. Untuk mengubah warna, klik objeknya terlebih dahulu
- 6. Double click stroke kemudia pilih warna, OK

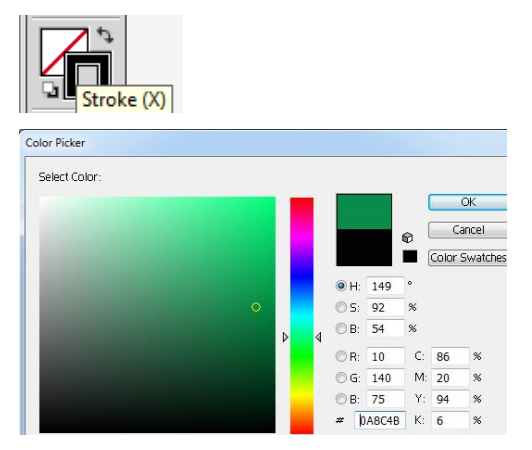

Selesai! 😳

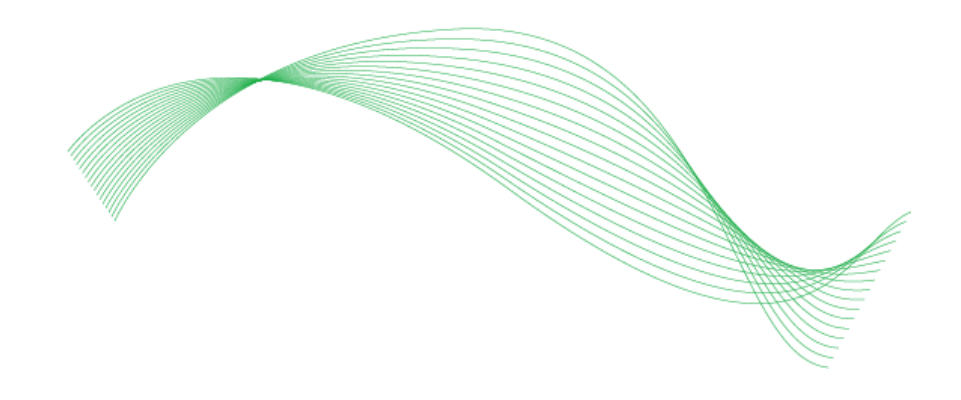

KESIMPULAN: *specified step* digunakan untuk menambahkan garis di antara kedua objek, jika diisi 15 maka akan ada 15 garis di antara kedua garis di atas.

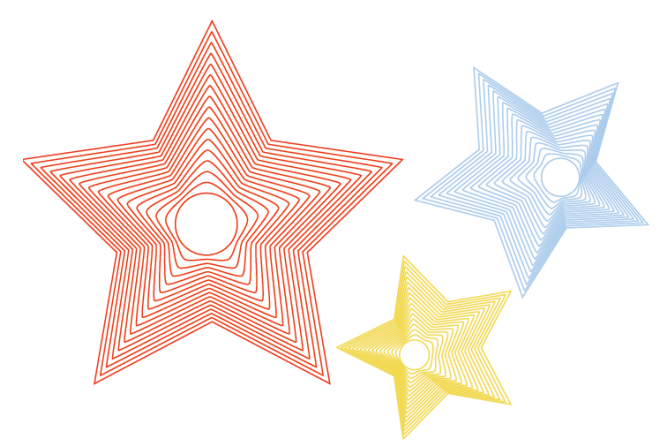

### B. Membuat objek dengan blend

Membuat bintang seperti di atas caranya hampir sama dengan membuat garis abstrak. Berikut langkahnya:

1. Buat bintang dan lingkaran seperti gambar di bawah, dengan memilih retangel tool

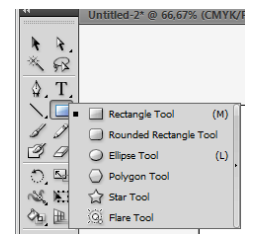

Untuk memunculkan beberapa bentuk seperti di atas, tekan yang lama maka akan muncul pilihan (ingat saat memilih, jangan lupa sambil terus ditekan pada klik kiri mousenya)

2. Buat bintang ataupun lingkaran sambil menekan SHIFT agar bentuk tetap simetris

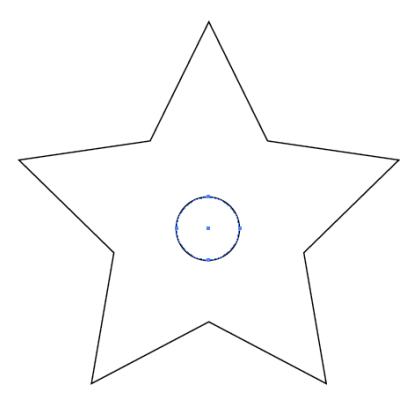

3. Jangan lupa, fill/warna dari kedua objek hilangkan/transparan

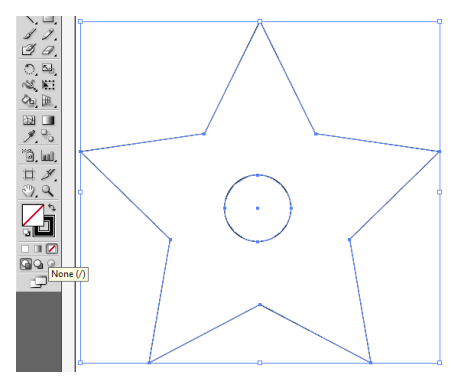

4. Pilih menu **object** $\rightarrow$  **blend**  $\rightarrow$  **blend** option

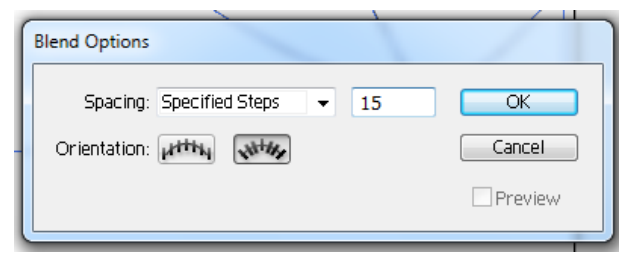

5. Pilih kedua objek tersebut

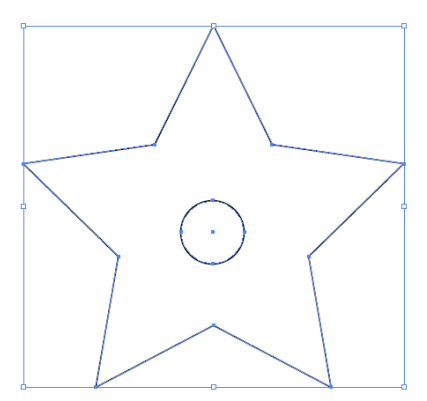

6. Pilih menu object→ blend → make
Maka hasilnya:

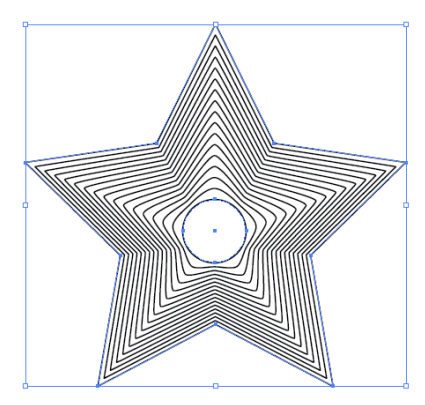

 Untuk membuat tiga bintang yang berbeda seperti di atas, kamu tinggal tinggal ikuti langkah dari awal, hanya bedanya letakkan lingkaran di bagian lain bintang (jangan hanya di tengah bintang)

**CATATAN:** Jika membuat objek blend di tempat yang sama (di file/workspace yang sama), kalian **tidak perlu** menjalankan perintah **object** $\rightarrow$  **blend**  $\rightarrow$  **blend option**. **Dapat langsung pilih kedua objek kemudian** object $\rightarrow$  **blend**  $\rightarrow$  **make** 

#### C. Membuat objek dengan blend warna

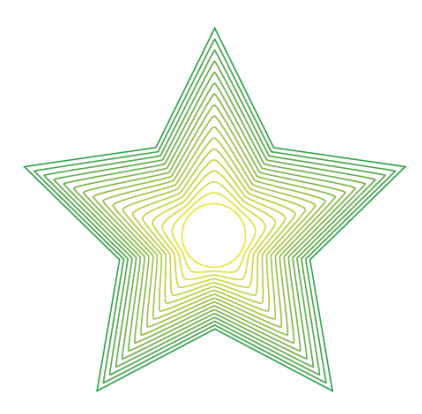

Langkahnya sama seperti sebelumnya, hanya saat menggambar kedua objek, warna garis/stroke setiap objek berbeda. Di sini saya membuat garis warna lingkaran kuning, sedangkan bintang berwarna hijau.

Untuk lebih mudahnya, kalian dapat menggunakan bintang yang telah dibuat di <u>tutorial B</u>.

1. Double clicks bintang yang telah dibuat sebelumnya

Maka akan muncul seperti ini, ada layer dan blend (**maksud dari double clicks tersebut adalah untuk mengedit objek yang telah disatukan karena telah di***blend***)** 

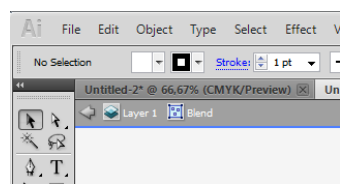

2. Ubah warna garis lingkaran

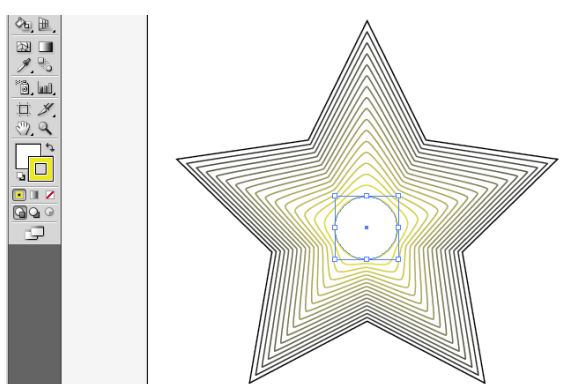

3. Ubah warna garis bintang

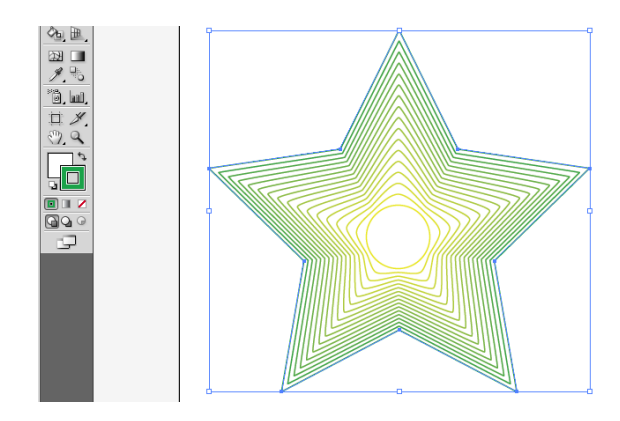

D. Membuat blend yang menggunakan "Specified Distance"

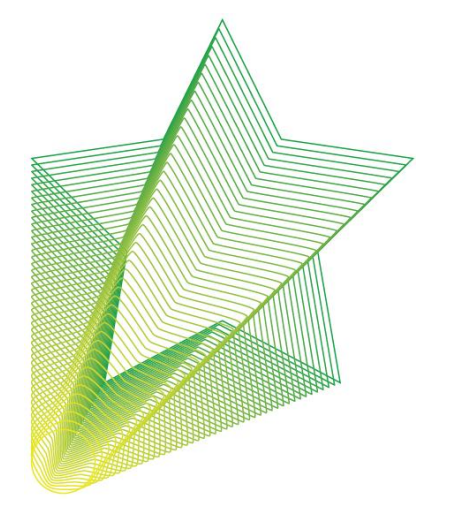

Dari tadi kita fokus tentang specified step, specified distance digunakan untuk mengatur jarak dari satu step ke step lainnya.

1. Gunakan kembali bintang yang digunakan di tutorial C

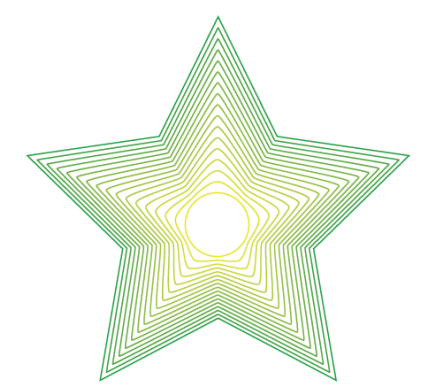

- 2. Double clicks objek tersebut (sama seperti <u>tutorial C</u>)
- 3. Pindahkan lingkaran ke bagian luar bintang

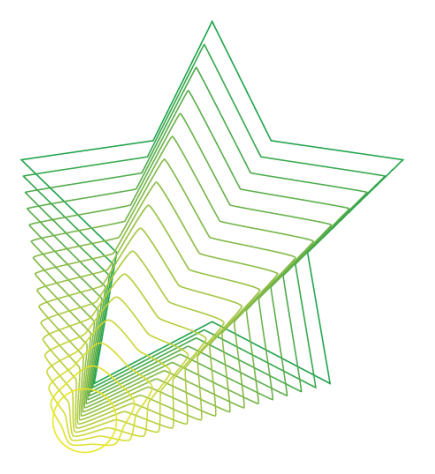

4. Pilih layer (untuk keluar dari edit objek)

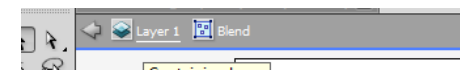

- 5. Klik objek
- 6. Pilih menu **object**→ **blend** → **blend** option
- 7. Atur seperti di bawah

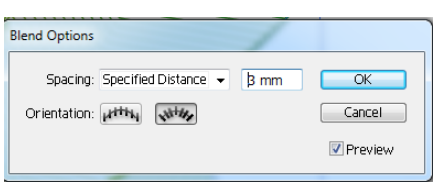

Jangan lupa centang preview agar dapat melihat langsung efek pengaturan

8. Dan selesai!

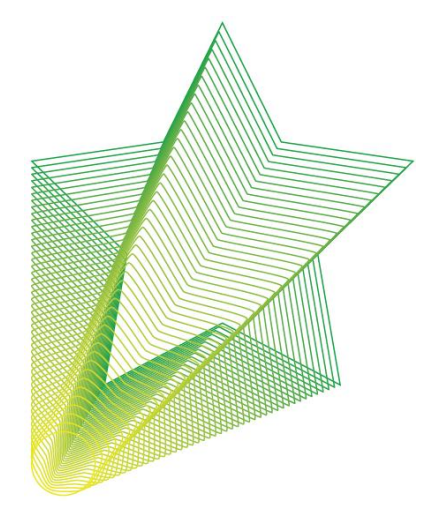

#### **PENGGUNAAN PATHFINDER & EFFECT**

#### A. Praktek Permulaan Pathfinder

Pathfinder adalah sebuah fasilitas untuk mengombinasikan beberapa objek,

membagi/memisahkan, mengurangi objek, dan lainnya. Sebagai gambaran berikut pilihan pathfinder

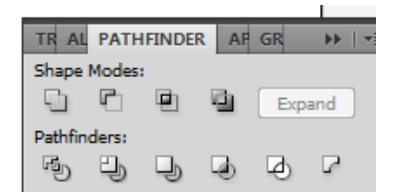

Pathfinder berada di floating pallete dengan simbol  $\square$ , jika tidak ada maka kalian pilih menu Windows  $\rightarrow$  Pathfinder.

Baik, sekarang mari kita lakukan praktek agar mengetahui perbedaannya:

1. Buat dua buah bentuk seperti contoh di bawah

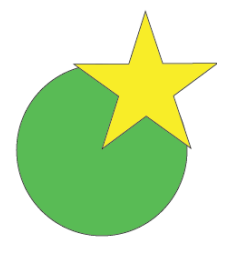

2. Pilih kedua objek tersebut kemudian pilih shape mode UNITE

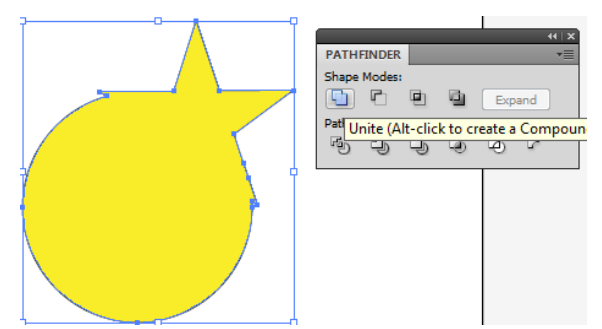

- 3. Ketik CTRL+Z
- 4. Pilih shape mode MINUS FRONT

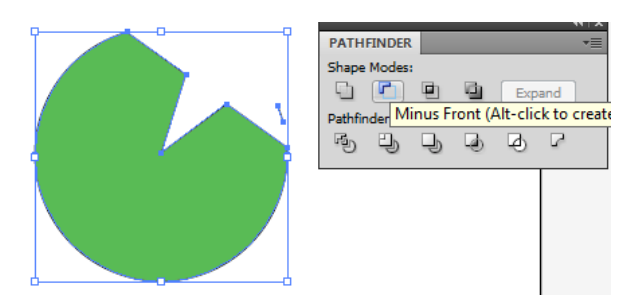

- 5. Ketik CTRL+Z
- 6. Pilih shape mode INTERSECT

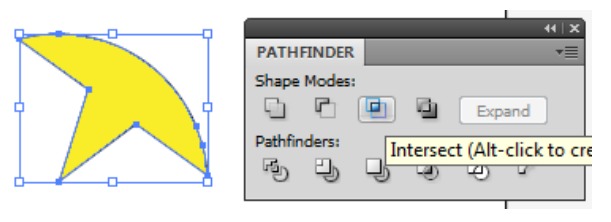

- 7. Ketik CTRL+Z
- 8. Pilih shape mode EXCLUDE

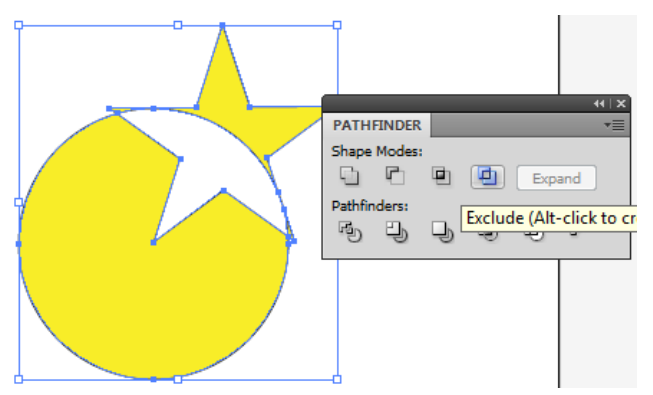

- 9. Ketik CTRL+Z
- 10. Pilih pathfinder DIVIDE

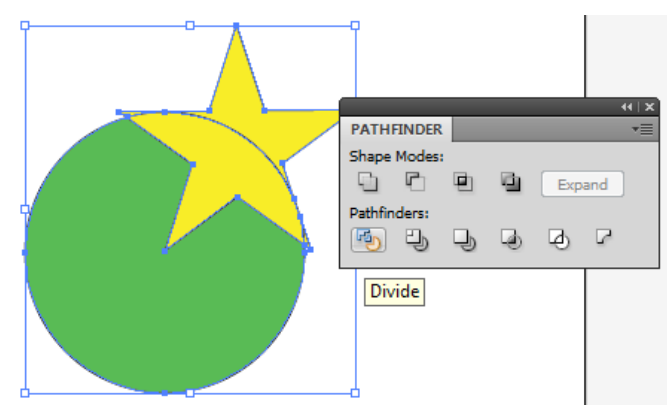

11. Etik CTRL+Z Pilih pathfinder TRIM

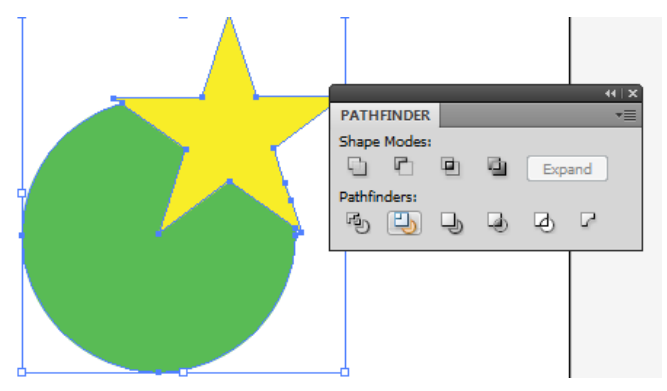

- 12. Ketik CTRL+Z
- 13. Pilih pathfinder MERGE

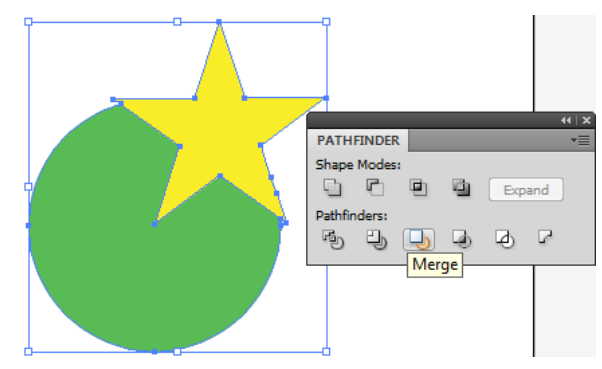

- 14. Ketik CTRL+Z
- 15. Pilih pathfinder CROP

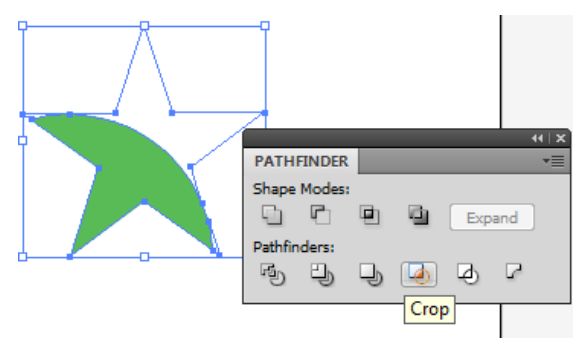

- 16. Ketik CTRL+Z
- 17. Pilih pathfinder OUTLINE

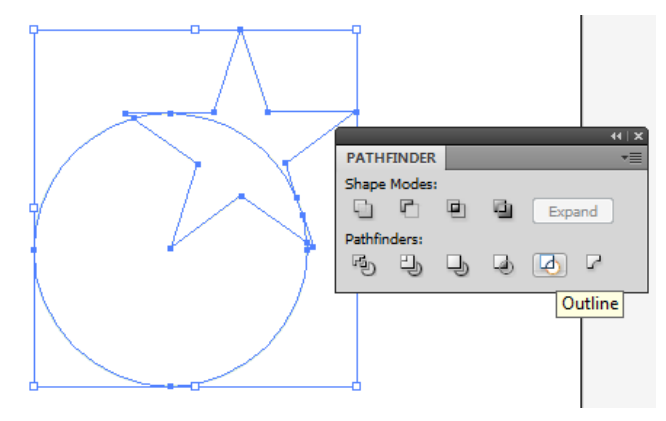

18. CTRL+Z

19. Pilih pathfinder MINUS BACK

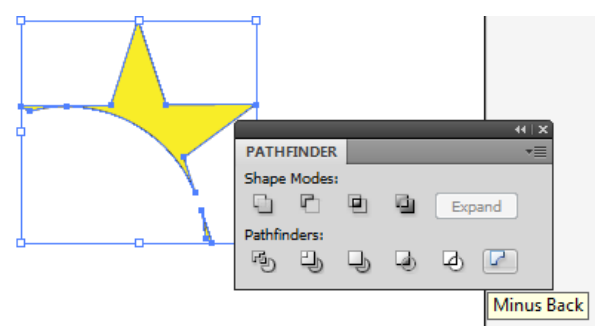

Dengan praktek langsung, kita jadi tahu apa perbedaan dari semua pilih di tab pathfinder.

# B. Praktek Permulaan Menu Effect

Pada tutorial ini, kita akan menggunakan menu EFFECT pada penerapan objek.

• Pucket & Bloat Effect

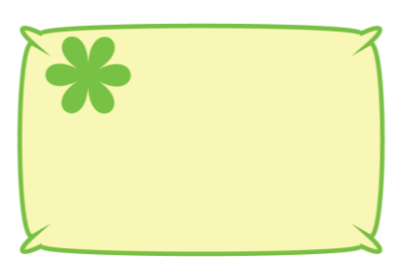

Untuk membuat objek di atas langkahnya adalah:

1. Buat terlebih dahulu, objek bentuk apapun Contoh:

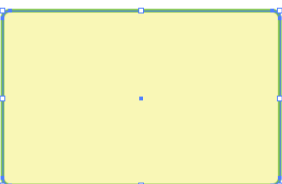

- 2. Pilih objek tersebut
- 3. Pilih menu Effect  $\rightarrow$  pucket & bloat

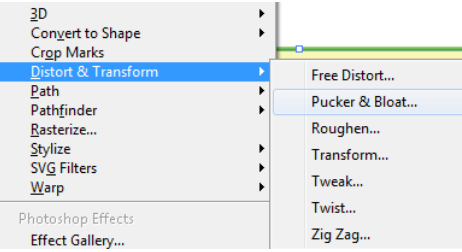

4. Isi pucket seperti di bawah (atau silakan berekspresi sendiri) Jangan lupa preview dicentang terlebih dahulu

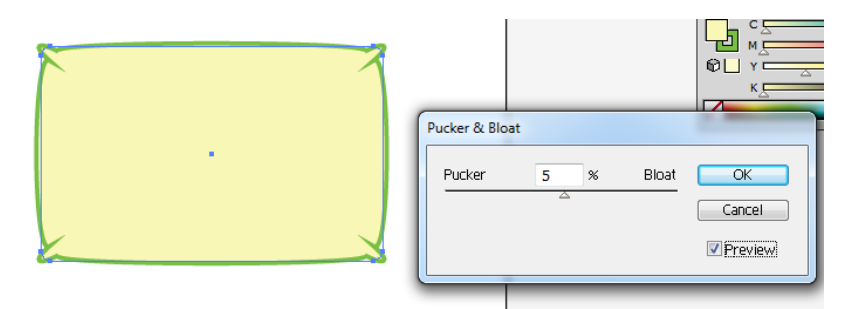

5. Buat lingkaran (sambil tekan SHIFT)

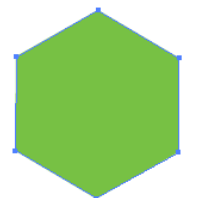

6. Pilih menu Effect  $\rightarrow$  pucket & bloat  $\rightarrow$  OK

| Pucker & Bloa | it   |       |                         |
|---------------|------|-------|-------------------------|
| Pucker        | 82 % | Bloat | OK<br>Cancel<br>Preview |

- 7. Oke silakan kalian kreasikan sendiri
- Zig Zag Effect

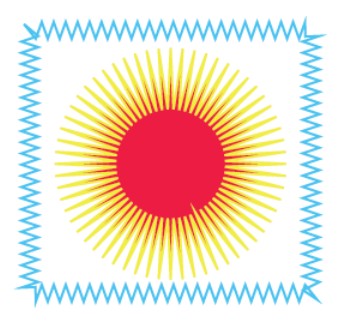

Langkah membuat gambar di atas adalah:

1. Buat lingkaran

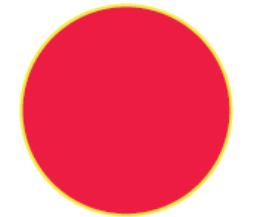

Effect → Zig Zag → OK
Ikuti pengaturan yang ada di bawah ini atau dapat dikreasikan sendiri.
Jangan lupa centang preview

| Zig Zag<br>Options OK<br>Size: |  |
|--------------------------------|--|
|--------------------------------|--|

- 3. Buat shape kotak
- 4. Pilih menu Effect  $\rightarrow$  Zig Zag  $\rightarrow$  OK

| <br>Zig Zag                                      |  |
|--------------------------------------------------|--|
| Options<br>Size: 2,47 mr<br>Cancel<br>© Relative |  |
|                                                  |  |

#### **KESIMPULAN:**

Dari praktek tersebut kita dapat mengetahui perbedaan dari Smooth dan corner. Smooth membuat garis menjadi lebih lembut, sedang corner lebih menyudut. Size mengatur ukuran zig zag, sedangkan ridges mengatur jumlah zigzag yang akan dibuat • Transform Effect

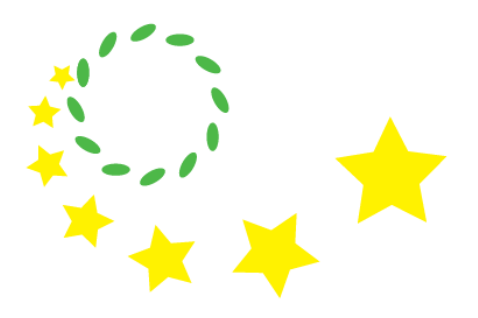

Langkah:

1. Buat elips seperti di bawah ini

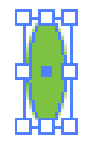

2. Pilih Effect  $\rightarrow$  Transform  $\rightarrow$  OK Ikuti seperti pengaturan di bawah

| ( | Transform Effect                              |                       |
|---|-----------------------------------------------|-----------------------|
|   | Scale<br>Horizontal: 100 %<br>Vertical: 100 % | OK<br>Cancel          |
|   | Move<br>Horizontal: -3 mm<br>Vertical: 15 mm  | 12 copies             |
|   | Angle: 30 °                                   | 🔲 Random<br>📝 Preview |

3. Buat objek bintang

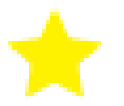

4. Pilih menu effect  $\rightarrow$  transform  $\rightarrow$  OK

| Transform Effect                                                                                                    |                                                                                     |   |
|----------------------------------------------------------------------------------------------------|-------------------------------------------------------------------------------------|---|
| Scale<br>Horizontal: 127 %<br>Vertical: 129 %<br>Move<br>Horizontal: 7 mm<br>Vertical: 15 mm<br>Rotate<br>Angle: 30 ° | OK   Cancel   6 copies   • Reflect X   • Reflect Y   • State   • Random   Ø Preview | • |

• Scribble Effect

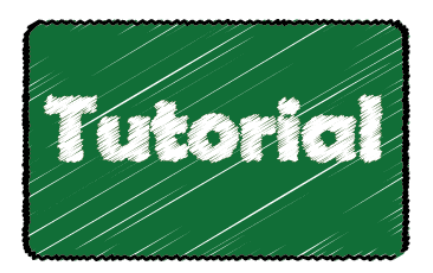

Untuk membuat seperti bentuk objek sketsa seperti di atas, langkahnya adalah:

1. Buat bentuk rounded retangle seperti berikut

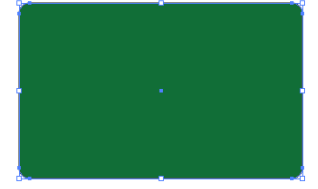

2. Pilih Effect  $\rightarrow$  Stylize  $\rightarrow$  Scribble

| Stylize SVG Filters Warp                                                                                                    | Drop Shadow<br>Feather                                |
|----------------------------------------------------------------------------------------------------|-------------------------------------------------------|
| Photoshop Effects<br>Effect Gallery<br>Artistic<br>Blur<br>Brush Strokes<br>Distort<br>Pixelate<br>Sharpen<br>Sketch<br>Stylize<br>Texture | Inner Glow<br>Outer Glow<br>Round Corners<br>Scribble |

3. Atur menjadi seperti berikut  $\rightarrow$  OK

| Settings Custom  |              | -     | 1          |         |   |           |
|------------------|--------------|-------|------------|---------|---|-----------|
|                  |              |       |            |         |   | Carrent   |
| Angle:           | 30           | °     |            |         |   |           |
| Path Overlap:    | 0,53 mm      |       | Variation: | 0,28 mm | ] | Preview 🛛 |
| Inside Cent      | <br>ered Out | tside | None       | Wide    | - |           |
| – Line Options – |              |       |            |         |   |           |
| Stroke Width:    | 1,06 mm      |       |            |         |   |           |
| -                |              |       |            |         |   |           |
| Curviness:       | 0            | %     | Variation: | 4       | % |           |
| Angular          | Lo           | юру   | None       | Wide    |   |           |
| Spacing:         | 1,25 mm      |       | Variation: | 0,32 mm |   |           |
| Tight            | L.           | 0056  | None       | Wide    |   |           |

# Maka hasilnya adalah

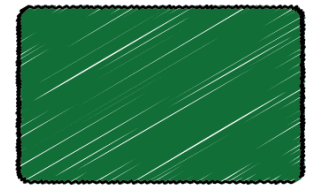

4. Buat tulisan berwarna putih di atas gambar **kotak di atas**.

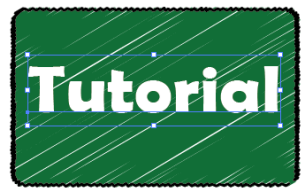

5. Pilih effect  $\rightarrow$  stylize

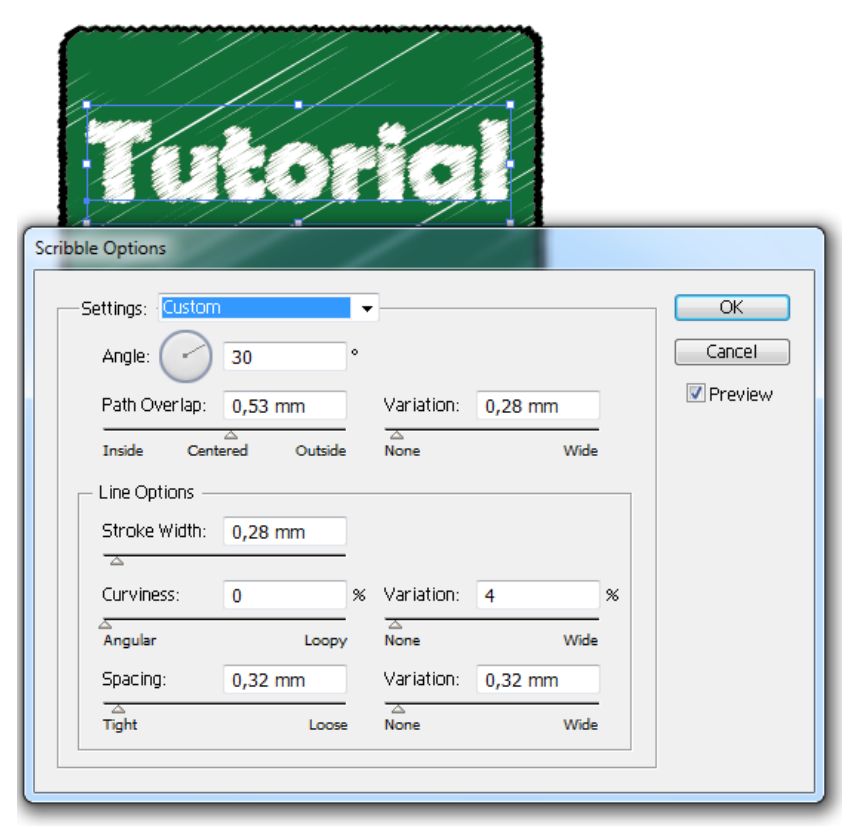

- 6. Klik OK
- C. Membuat Kreasi Bunga Menggunakan Pathfinder dan EFFECT

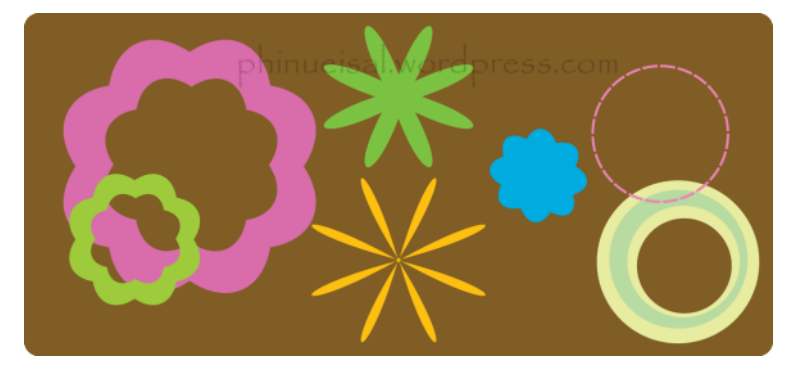

Berikut langkah membuat bunga seperti gambar di atas

1. Buat lingkaran menggunakan ellipse tool(L). Jangan lupa untuk menekan SHIFT

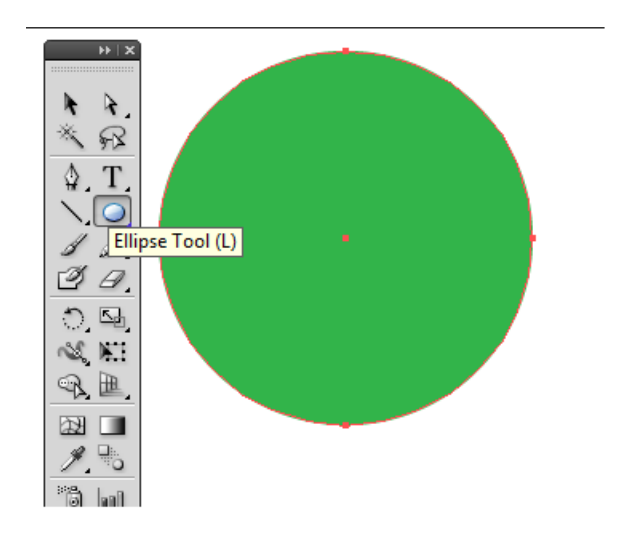

2. Pilih menu object  $\rightarrow$  path  $\rightarrow$  Add Anchor Points

|  | Path             | • | Join                 | Ctrl+J     |
|--|------------------|---|----------------------|------------|
|  | Blend            | ► | Average              | Alt+Ctrl+J |
|  | Envelope Distort | • | Outline Stroke       |            |
|  | Perspective      | * | Offset Path          |            |
|  | Live Paint       |   |                      |            |
|  | Live Trace       | • | Simplify             |            |
|  | Text Wrap        | • | Add Anchor Points    |            |
|  |                  |   | Remove Anchor Points |            |

- 3. Pilih Effect  $\rightarrow$  Distort & Transform  $\rightarrow$  Pucket & Bloat
- 4. Isi seperti gambar di bawah, atau dapat kalian eksplorasi sendiri. Jangan lupa preview dicentang

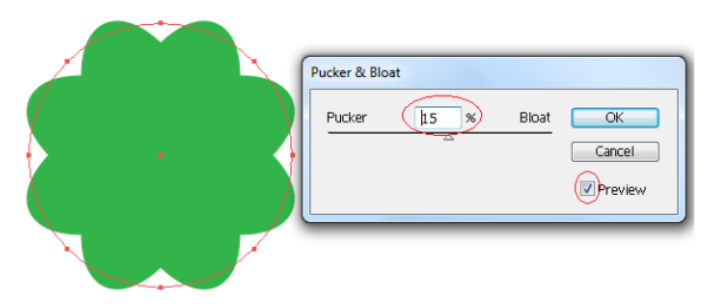

Bagaimana untuk membuat bunga yang bolong tengahnya seperti di bawah?

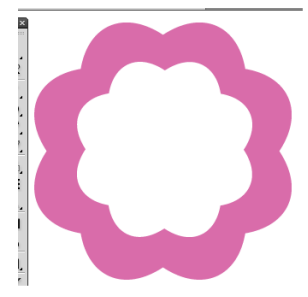

Langkahnya:

1. Buat dua buah lingkaran seperti di bawah ini

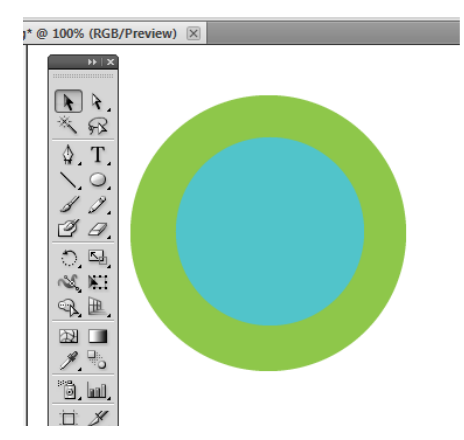

2. Pilih kedua lingkaran tersebut terus pilih shape mode (di tab pathfinder) MINUS FRONT

| VI X<br>PATHFINDER<br>Shape Modes:<br>Expand<br>Pathfinders: |                                             |
|--------------------------------------------------------------|---------------------------------------------|
| Minus Front (Alt-click to create                             | a Compound Shape and subtract from shape an |

- 3. Agar menjadi bunga, ulangi langkah sebelumnya
- 4. Pilih menu object  $\rightarrow$  path  $\rightarrow$  Add Anchor Points
- 5. Pilih Effect  $\rightarrow$  Distort & Transform  $\rightarrow$  Pucket & Bloat

# LATIHAN!

SILAKAN KALIAN COBA APLIKASIKAN SEMUA ILMU DI MODUL INI MENJADI SEBUAH WALLPAPER/POSTER ©

# DAFTAR PUSTAKA

www.wikipedia.com

www.bittbox.com

www.webdesignerwall.com